### **DevOps topics covered in the assignment**

- 1. GitHub (Task-1 and Task-2)
- 2. Gradle
- 3. Java
- 4. Linux
- 5. Maven
- 6. Spring Boot
- 7. Jenkins
- 8. AWS SQS and Lambda (Task-1 and Task-2)

# 1. 1) GitHub (Task-1)

- 1. Install IntelliJ
- Generate the token using below path https://github.com/ -->settings-->Developer settings -->Personal access tokens -->Generate new token--> select all the scopes --> Generate token.
- 3. Open the project in IntelliJ, Clone the git repository (<u>https://github.com/columbuskvmk/git-practise-for-all.git</u>) and create a new branch

| <ul> <li>Create New Branch</li> <li>New branch name:</li> <li>RohithaDummy</li> <li>Checkout branch</li> <li>Overwrite existing branch</li> </ul> |                                       |             |
|----------------------------------------------------------------------------------------------------|---------------------------------------|-------------|
| New branch name:<br>RohithaDummy<br>Checkout branch Overwrite existing brance                                                                     | Create New Branch                     | ×           |
| RohithaDummy  Checkout branch  Checkout branch  Checkout branch                                                                                   | New branch name:                      |             |
| Checkout branch Overwrite existing branch                                                                                                    | RohithaDummy                          |             |
|                                                                                                    | <u>Checkout branch</u> Overwrite exis | ting branch |

4. Add the new file as below:

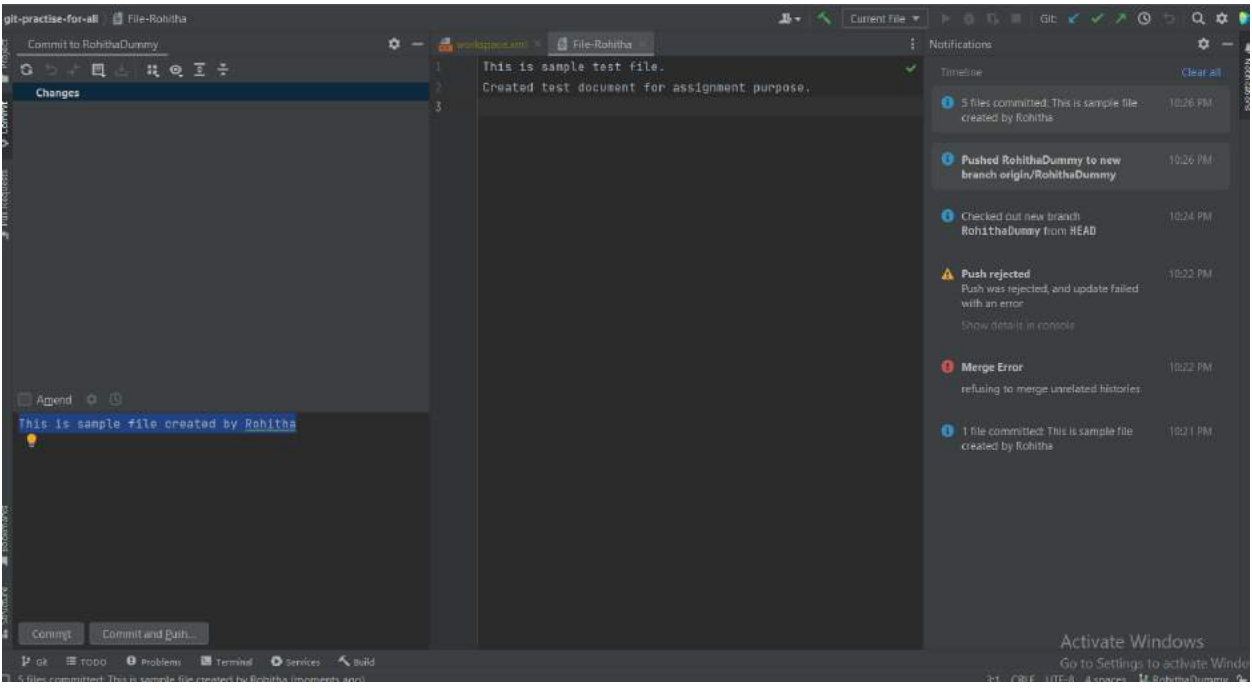

#### 5. Commit and push the changes to master as below:

| git-practise-for-all ) 🚦 File-Robittia                                                                | 🎩 🔨 Current File 💌 🕨 📴 🕼 🗏 Git. 🗹 🗸 🗡 🏷 🗘                                           | 1.0 |
|----------------------------------------------------------------------------------------------------|-------------------------------------------------------------------------------------|-----|
| E Commit to main                                                                                      | Annappenne - 10 (televine -                                                         |     |
| S D 孝 린 쇼. 백 역 조 중<br>✓ ✔ Changes Tille<br>Ø # Trackards Cilleger Tell Uppersonerte et normale brands | 1 This is sample test file.<br>2 Created test document for assignment purpose.<br>3 |     |
| S > Universioned Files & files                                                                        |                                                                                     |     |
| C Amend O                                                                                             |                                                                                     |     |
| Commit Message                                                                                        |                                                                                     |     |
| .a Commit Commut and Euch                                                                             | Activate Windows                                                                    |     |

| Commit to main                                     | 🗢 — 🔏 wonispacexm) > 📑 lije-Lohr       | 11 ×                                                      | E                |
|----------------------------------------------------|----------------------------------------|-----------------------------------------------------------|------------------|
| 3 5 # 目 🕹 共 🥺 王 ÷                                  | This is sample test                    | file.                                                     |                  |
| Changes   The addition                             | Posti Comminis to gli-practise-for-all |                                                           |                  |
| Fie-Rohma CABerADEDAdeatro                         | main - Oppin ; main                    | 2 a, 2.1 □                                                |                  |
| 10 Concernances Lines - Superson Programming-      | This is sample file created by Rokitha | 🗢 📲 git-practise-for-all   fale CAuser/ADELUIdeaProjectMg |                  |
| Amenat 🕸 🕓                                         |                                        |                                                           |                  |
| his is sample file created by <u>Ro</u>            |                                        |                                                           |                  |
|                                                    |                                        |                                                           |                  |
|                                                    |                                        | Push: •                                                   |                  |
| 1 file committed: This is sample file created by R |                                        |                                                           | Activate Windows |
| St ill TODO O Problems 🖪 Terminal                  | O Services A Build                     |                                                           |                  |

6. In Git Hub, we can see as below:

| C1 base: master ▼                                                                                                    |                |
|----------------------------------------------------------------------------------------------------|----------------|
| 5                                                                                                    |                |
| There isn't anything to compare                                                                                                    |                |
| There isn't anything to compare.                                                                                                    |                |
| master and RohithaDummy are entirely different commit histories.                                                                                                    |                |
| mere isn t anything to compare.<br>master and RohitheDummy are entirely different commit histories.                                                                                                    |                |
| Inere isn t any triing to compare.<br>master and RohithaDummy are entirely different commit histories.                                                                                                    | Split Uterited |
| Showing 1 changed file with 2 additions and 0 deletions.  C 2 ••• File-Rohitha @                                                                                                    | Spilit Unified |
| Showing 1 changed file with 2 additions and 0 deletions.  Showing 1 changed file with 2 additions and 0 deletions.  Showing 1 changed file with 2 additions and 0 deletions.  Showing 1 changed file with 2 additions and 0 deletions.  Showing 1 changed file with 2 additions and 0 deletions. | Spilit Unified |

- 1. 2)GitHub (Task-2)
- 1. Create a new release branch from master as below:

| 영 수 후 🖬 🗄 🗰 👽 호 중  | This is sample test file.                     |
|--------------------|-----------------------------------------------|
| Changes            | Created test document for assignment purpose. |
|                    |                                               |
|                    |                                               |
|                    |                                               |
|                    |                                               |
|                    |                                               |
|                    |                                               |
|                    |                                               |
|                    |                                               |
|                    | 📴 Create New Branch 🛛 🗙                       |
|                    |                                               |
|                    | New branch name:                              |
|                    | RohithaRelease                                |
|                    |                                               |
|                    |                                               |
|                    | Create                                        |
| A <u>m</u> end 🐺 🕓 |                                               |

2. Make a change to the file in the Rohitha Release branch. Commit and push the above changes.

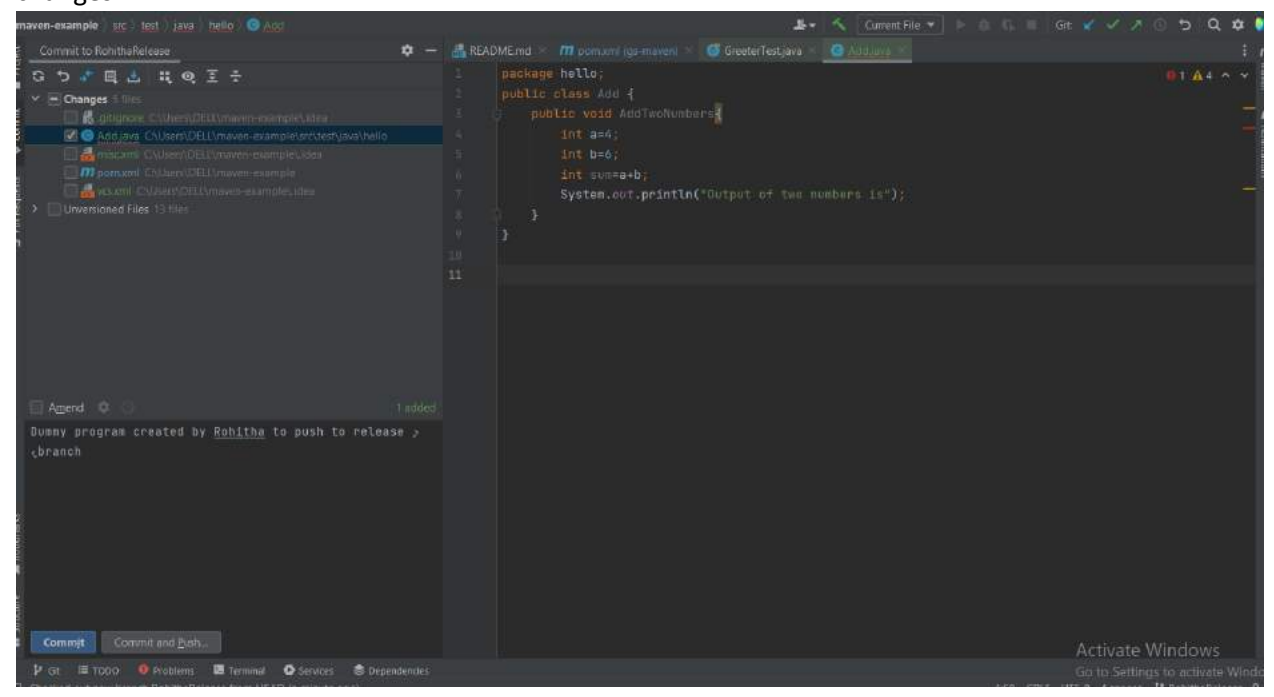

|    | 2                                                      | public class Add {     |                                                                  |        |   |
|----|--------------------------------------------------------|------------------------|------------------------------------------------------------------|--------|---|
| xa | Push Commits to maven-example                          |                        |                                                                  |        |   |
| ar | RohithaRelease → <u>origin</u> : <u>RohithaRelease</u> | New                    | 🔹   🎩 🔟 📃                                                        | Ξ      | * |
| ar | Dummy program created by Rohitha to                    | push to release branch | ✓ ➡ gs-maven 1 file C:\Users\DELL\maven-example                  |        |   |
| n  |                                                        |                        | <ul> <li>src\test\java\hello 1 file</li> <li>Add.java</li> </ul> |        |   |
|    |                                                        |                        |                                                                  |        |   |
|    |                                                        |                        |                                                                  |        |   |
|    |                                                        |                        |                                                                  |        |   |
|    |                                                        |                        |                                                                  |        |   |
|    |                                                        |                        |                                                                  |        |   |
|    |                                                        |                        |                                                                  |        |   |
| Į  |                                                        |                        |                                                                  |        |   |
| æ  |                                                        |                        |                                                                  |        |   |
|    |                                                        |                        |                                                                  |        |   |
|    |                                                        |                        |                                                                  |        |   |
|    |                                                        |                        |                                                                  |        |   |
|    | ? Push tags: All                                       |                        | <u>P</u> ush ▼                                                   | Cancel |   |
|    |                                                        |                        |                                                                  |        |   |

3. Create a pull request from Rohitha release branch to Rohitha Dummy branch from the GitHub repository.

| columbuskvmk / git-practise-fo                                          | r-all Public<br>⊙ Actions ⊞ Projects Ⅲ Wiki ⑦ Security                                             | ⊵ Insights |                                                | ⊙ Watch 6 +                                                     | γ <sup>2</sup> Fork 6 + Ω Star 0 + |
|-------------------------------------------------------------------------|----------------------------------------------------------------------------------------------------|------------|------------------------------------------------|-----------------------------------------------------------------|------------------------------------|
| P RohithaDummy had reco                                                 | nt pushes 25 minutes ago                                                                           |            | Compare & pull request                         | About<br>This is a sample repo<br>ជំ 0 stors                    | sitory for all                     |
| P RohithaRelease had rece<br>P RohithaDummy + 1                         | P 55 branches 📎 0 tags                                                                             | Go to file | Add file • <> Code •                           | <ul> <li>Seatching</li> <li>Seport repository</li> </ul>        |                                    |
| This branch is 1 commit above test. This is sample file of              | ed, 135 commits behind master.                                                                     | #84c111 2  | רן Contribute +<br>9 minutes ago ייס t consmit | Releases<br>No refease published<br>Crede a new release         |                                    |
| <ul> <li>File-Rohitha</li> <li>Help people interested in thi</li> </ul> | This is sample file created by Rolitha<br>s repository understand your project by adding a README. |            | 29 minutes ago<br>Add a README                 | Packages<br>No packages published<br>Publish your first package | Activate Windows                   |
|                                                                         |                                                                                                    |            |                                                | Contributors 17                                                 | Gn-tis Settings to walvate Wintows |

4. Once pull request is created, Click on Commit merge and then click on Merge pull request and Confirm merge.

# 2. Gradle :

1. Create Gradle project in IntelliJ and click on File->New project as shown below:

| 🔛 New Project         |                 |                                  |  |
|-----------------------|-----------------|----------------------------------|--|
|                       |                 |                                  |  |
| New Project           | Name:           | RohithaNamburi                   |  |
| Empty Project         | Location:       | C:\Users\DELL                    |  |
| Generators            |                 |                                  |  |
| m Maven Archetype     |                 | Create Git repository            |  |
| 📭 JavaFX              | Language:       | Java Kotlin Groovy HTMI          |  |
| Kotlin Multiplatform  |                 |                                  |  |
| Compose Multiplatform | Build system:   | IntelliJ Maven Gradle            |  |
| IDE Plugin            | יוחו            | 10 Oracle OpenIDK version 19.0 1 |  |
| 🞽 Android             | JUK.            |                                  |  |
|                       | Gradle DSL:     | Groovy Kotlin                    |  |
|                       | 🗹 Add sample o  | code                             |  |
|                       | > Advanced Sett | tinas                            |  |
|                       |                 |                                  |  |
|                       |                 |                                  |  |
|                       |                 |                                  |  |
|                       |                 |                                  |  |
|                       |                 |                                  |  |
| ?                     |                 | Create                           |  |

2. Gradle project will be created and shown as below:

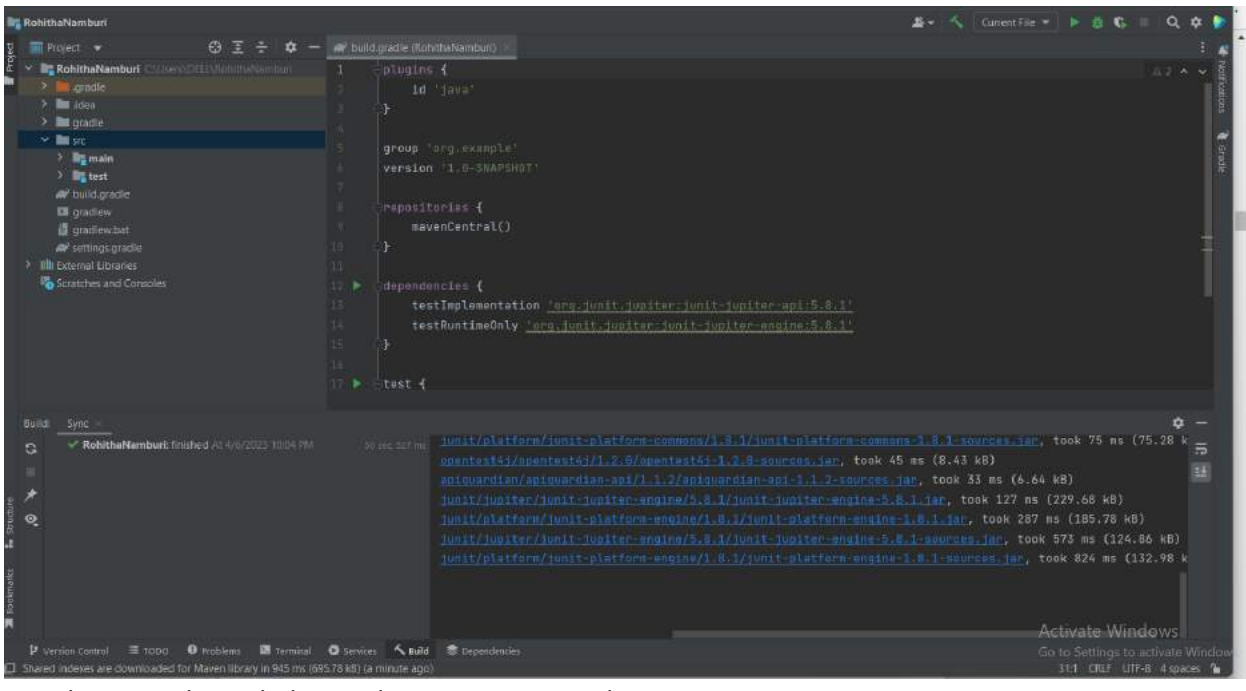

#### 3. Run the jar as shown below and output is executed.

| Rure _ | 🔐 RohithaNambun 🕜                               |                                                                                                    |   |
|--------|-------------------------------------------------|----------------------------------------------------------------------------------------------------|---|
|        | RohithaNamburi: successful Ar 4/6/2023 10:09 PM | To see a list of command-line options, run gradlehelp                                                          |   |
| ۶      |                                                 |                                                                                                    |   |
| HE.    |                                                 | For more detail on using Gradle, see <u>https://docs.gradle.org/7.4/userguide/command_lioe_interface.bim</u> l |   |
| ø,     |                                                 | For troubleshooting, visit <u>https://help.orgdle.org</u>                                                      |   |
| =      |                                                 |                                                                                                    |   |
|        |                                                 | BUILD SUCCESSFUL IN IS                                                                                         |   |
| *      |                                                 | 1 actionable task: 1 executed                                                                                  |   |
|        |                                                 | 10:89:38 PM: Execution finished.                                                                               |   |
|        |                                                 | Activate Window                                                                                                | S |

### 3. Java:

- 1) Task-1 Run a simple java application that prints the below statement Hello "your-name " !
- 2) Identify the Byte code for the same class and capture it.

| 🔊 buld.gradie (Rchitha) 🐘 🥝 Mainjava 🐇                                                                                                    |                                 |
|----------------------------------------------------------------------------------------------------|---------------------------------|
| 1 package org.example;                                                                                                    |                                 |
| <pre>J &gt; public class Main {     public static void main(String[] args) {         public static void main(String[] args) {         }     } </pre>                                                                                                    |                                 |
| <pre>&gt; System.out.printin("Hello Hohitma"); &gt; } &gt; } </pre>                                                                                                    |                                 |
|                                                                                                    |                                 |
| Deprecated Gradle features were used in this build, making it incompatible with Gradle 8.8.<br>You can use 'warning-mode all' to show the individual deprecation warnings and determine if they<br>See <u>https://docs.gradle.org/7.4/usarguide/command_line_interface.html#sec.command_line_warnings</u><br>BUILD SUCCESSFUL in 306ms<br>2 actionable tasks: 1 executed, 1 up-to-date |                                 |
|                                                                                                    | <pre> * budagsade (Kohta)</pre> |

3) In IntelliJ, click on the class name and from the View menu click on Show bytecode which generates as below:

| 0                      |                          |                                                | S X P X                                                                       |
|------------------------|--------------------------|------------------------------------------------|-------------------------------------------------------------------------------|
| 67 mil                 | Ele Edit View            | Dass File Nay Be Duri of Date                  | unant – O X                                                                   |
| $\epsilon \rightarrow$ | Robitha SIC main         |                                                | 🕹 - 🔨 🗐 Man - 🕨 🛛 🕵 🗉 🔍 🗶 😭 🗄                                                 |
| M Gmail                | 명 I Fitsgect ·           |                                                |                                                                               |
|                        | 2 · Rehitha CU           |                                                | 9. XU 8.                                                                      |
| 1000                   | 🖿 主 🖿 Igradie            |                                                |                                                                               |
|                        | -d - lides               |                                                |                                                                               |
|                        | a antigen                | ALOUD 6                                        | args) (                                                                       |
| (994)                  | Secondaria               | TNVDRESPECTAL tava/laca/Object_cloit> ()V      | 11111 111 111 111 111 111 111 111 111                                         |
|                        | h goade                  | DETION                                         |                                                                               |
| Mail                   | - miner                  |                                                |                                                                               |
| 100000110              | Works                    | LUCALVARIABLE this Long/example/Main: L0 L1 0  |                                                                               |
|                        |                          |                                                |                                                                               |
| Chat                   | 🤉 🖿 gradiz               |                                                |                                                                               |
| 35                     | × Desc                   |                                                |                                                                               |
| 恣                      | 👻 🔤 main                 |                                                |                                                                               |
| Spaces                 | y 🔤 jav                  | public static main([Ljava/lang/String;))V      |                                                                               |
|                        |                          |                                                |                                                                               |
| 0                      | <b>B</b> it res          |                                                |                                                                               |
| Meet                   | v 🕷 test                 |                                                |                                                                               |
| 11.181.8               |                          |                                                |                                                                               |
|                        | Pet no.                  |                                                | 1                                                                             |
|                        | num - roomma i           |                                                | ₹ -                                                                           |
|                        | Rohithi                  |                                                | were used in this build, making it incompatible with Gradle 8.0. 😨            |
|                        |                          |                                                |                                                                               |
|                        |                          |                                                | all' to show the individual deprecation warnings and determine if they cone f |
|                        |                          | LOCALVARIABLE args [Ljava/lang/String] LO L2 0 |                                                                               |
|                        |                          |                                                | Zześćniesznyków/company.line_ister/age.linizwertcommann.line.nendini          |
|                        |                          | MAXLOCALS = 1                                  |                                                                               |
|                        | 월 전 👘 👘                  |                                                |                                                                               |
|                        |                          |                                                | ted, 1 up-to-date                                                             |
|                        | 12                       |                                                | hed ':Main.main()'.                                                           |
|                        |                          |                                                | Activate Windows                                                              |
|                        | P Varsien Control        |                                                | Go to Settings to acovate Windows                                             |
|                        | La Tests passed 0 (3 m   |                                                |                                                                               |
| 94*6                   | <ul> <li>More</li> </ul> |                                                | 5.00 THE INC. THE INC.                                                        |
| - Cear                 |                          | Q Search 🧏 💭 🌘                                 | C 🔟 😳 🤤 🚘 🦉 🧮 🐈 🔨 💦 🖓 🖓 🚺                                                     |
|                        |                          |                                                |                                                                               |

### 4) **Linux:**

#### Log 1:

We need to run a command to get filter the log where ever we get an exception and line for the same and so that we can fix them.

1. Copy the application.log to a location on your drive, then use the command as shown in the screenshot to get all the errors that has the text "Exception"

| <pre>\$ cat Application.log   grep "Exception"</pre>                            |
|---------------------------------------------------------------------------------|
| Exception occured connection time out(Connectivity.java line 53,121)            |
| Exception occured illegal sql grammer-(NotificationRepo.java insertNotification |
| method .insert into table Notification line 23.54)                              |
| Exception occured connection time out(Connectivity.java line 53.121)            |
| Exception occured illegal sol grammer-(NotificationRepo.java insertNotification |
| method .insert into table Notification line 23.54)                              |
| Exception occured connection time out(Connectivity.java line 53.121)            |
| Exception occured illegal sql grammer-(NotificationRepo.java insertNotification |
| method .insert into table Notification line 23.54)                              |
| Exception occured connection time out(Connectivity.java line 53,121)            |
| Exception occured illegal sol grammer-(NotificationRepo.java insertNotification |
| method ,insert into table Notification line 23,54)                              |
| Exception occured connection time out(Connectivity.java line 53,121)            |
| Exception occured illegal sgl grammer-(NotificationRepo.java insertNotification |
| method ,insert into table Notification line 23,54)                              |
| Exception occured connection time out(Connectivity.java line 53,121)            |
| Exception occured illegal sql grammer-(NotificationRepo.java insertNotification |
| method , insert into table Notification line 23,54)                             |
| Exception occured connection time out(Connectivity.java line 53,121)            |
| Exception occured illegal sql grammer-(NotificationRepo.java insertNotification |
| method ,insert into table Notification line 23,54)                              |
| Exception occured connection time out(Connectivity.java line 53,121)            |
| Exception occured illegal sql grammer-(NotificationRepo.java insertNotification |
| method .insert into table Notification line 23.54)                              |

# 5. Maven

1. Create a Maven project as below:

| Assignment project                     |                       |                                |                                  |        | * | Current File * | B G B Q |
|----------------------------------------|-----------------------|--------------------------------|----------------------------------|--------|---|----------------|---------|
| 👷 🖿 Project Files 👻 🕘 🗵                |                       |                                |                                  |        |   |                |         |
| C:\Users\DELL\Assignment project       | Nev Pojen             |                                |                                  |        |   |                |         |
| 🎯 Main                                 |                       |                                |                                  |        |   |                |         |
|                                        | Empty Project         |                                |                                  |        |   |                |         |
|                                        |                       |                                |                                  |        |   |                |         |
|                                        |                       |                                |                                  |        |   |                |         |
|                                        | Kotin Multiplatform   |                                |                                  |        |   |                |         |
|                                        | Compose Multiplatform |                                |                                  |        |   |                |         |
|                                        |                       |                                | 18 Olade OpenICK vehicin (10.1 💌 |        |   |                |         |
|                                        | Android               |                                |                                  |        |   |                |         |
| Illu Libraries     Module Dependencies |                       |                                |                                  |        |   |                |         |
|                                        |                       | <ul> <li>Advanced S</li> </ul> |                                  |        |   |                |         |
|                                        |                       |                                |                                  |        |   |                |         |
|                                        |                       |                                |                                  |        |   |                |         |
|                                        |                       |                                |                                  |        |   |                |         |
|                                        |                       |                                |                                  |        |   |                |         |
|                                        |                       |                                |                                  | Greate |   |                |         |

2. To build the artifact from IntelliJ UI, open View->Tool Windows->Maven and you will see a menu like this: Click on package and hit the Run icon after expanding as below:

| Rohitha Namburi III pomami                                                                                                    |                                                                                                    | Current File 🔻 | ► # G        | = 0 | Q 🗿 🖡            |
|----------------------------------------------------------------------------------------------------|----------------------------------------------------------------------------------------------------|----------------|--------------|-----|------------------|
| 5 📰 Project 👻 😳 포 🌩 —                                                                                                    | m pom.xmi (RohithaNaniburi) 👘 🥑 Malajava 🖉                                                                                                    |                |              |     | 1.4              |
| Pojeti * O 3 2 2 4                                                                                                    | <pre>mponxem (FiohUmaNambud) % @ Maingama &gt; 1     pathage erg.example; *     public class Main {         public static void main(String[] args) { System.sut.println("Hello world!");      } </pre> |                |              |     | т нолиалин Смани |
| a Strattre                                                                                                    |                                                                                                    |                |              |     |                  |
| 21 miles 11 miles 11 |                                                                                                    |                | 17 (A. 1994) |     |                  |

3. The artifact will be created under target folder as below:

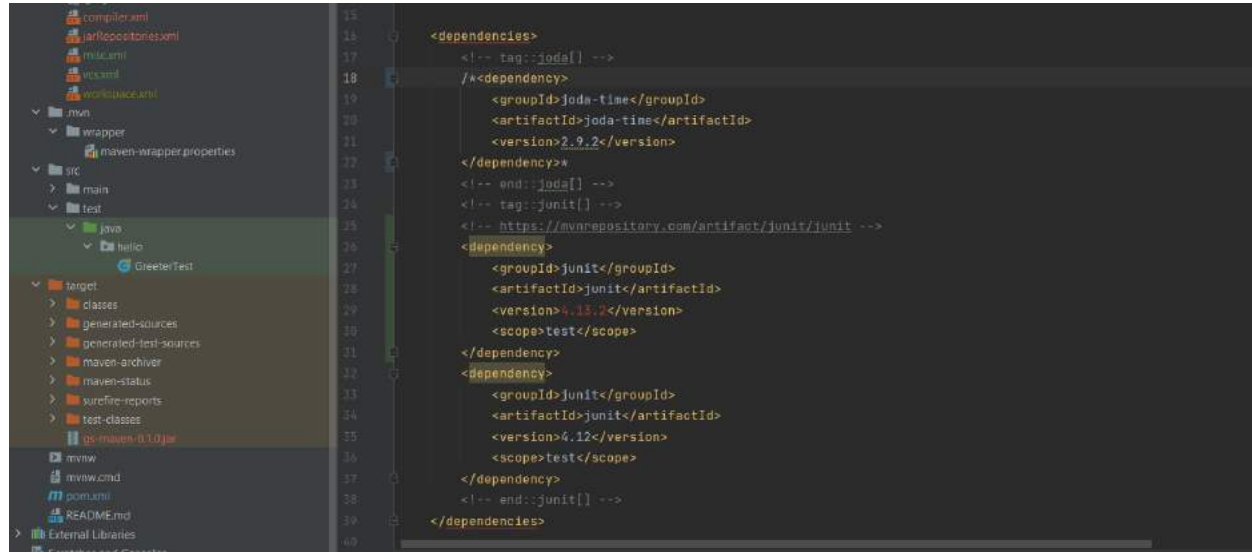

# 6 Spring Boot Application:

Task-1: Run the springBoot in the repo provided

1. Clone the repo <u>https://github.com/jntu-devops/SpringBootmicroservices</u> locally and open the project in Intellij. It will download all the dependencies. Now run the DemoArtifactApplication, it will start the service as shown in the screenshot below:

| Elle East View Navigate Code Befactor Build Run Tools Git V                                                                 | Indow Belp dama artifact - DemoArtifactApplicat.                                                                                                    | onjava (demo-antifact.main)                                                                                                    |                                                                  | 5 | σ     | ×                  |
|----------------------------------------------------------------------------------------------------|----------------------------------------------------------------------------------------------------|----------------------------------------------------------------------------------------------------|------------------------------------------------------------------|---|-------|--------------------|
| SpringBootmicroservices src main java com teja demoartifaca 🦁                                                               |                                                                                                    | 🚜 🗕 🐴 👘 DemoAntRactAppicatio                                                                                                    |                                                                  |   | b a ( |                    |
| Project → ③ 로 ÷ ¢ -                                                                                                    | <pre>mArthetApplicationTestgaw # #RADMLind &gt;&gt;<br/>package com.test.demoartifact;<br/>import<br/>/mage _d.comentuments<br/>@SpringBootApplication<br/>public_class DemoArtifactApplication<br/>_d.comentuments<br/>_public_static_void_main(String[] -}<br/>}</pre> | C DemoAnfactAppleanonjans ft Elbind Server<br>(<br>args) ( SpringApplication.run(DemoArtifactAppli                                                                                                    |                                                                  |   |       | tite at a second a |
| v         3: SpringBostmicroscevices (: DemoAntifactApplication main()): flag           v         v: completive           u | ti e.coro.StandardEngine : Sta<br>inc.Trans.<br>.[localhost].[/] : Ini<br>rverApIIsationContext : Res<br>secat.TastaWaServer : Tom<br>AppLication : Sta<br>.[localhost].[/] : Ini<br>spatcherServlet : Ini<br>spatcherServlet : Com                                      | ming and the framery<br>arting Sarule engine: [Apache Tomcat/9.5.69]<br>itializing Spring enbudded WobApplicationCostex<br>to WobApplicationContext: initialization comple<br>acat started on port(3): 8082 (http) with conte<br>ereid DemoArtifactApplication in 3.558 seconds<br>itializing Spring DispatcherSorViet 'dispatcher<br>itializing Servlet 'dispatcherSorViet'<br>spleted initialization in 4 ms | ad in 1988 ms<br>it path ''<br>JVM running for 4.818)<br>arvist' |   |       | 10 III             |

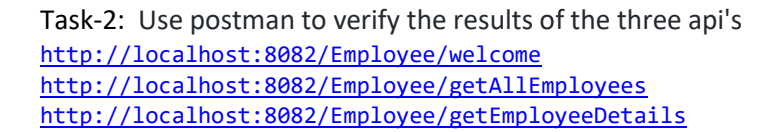

| ttp://localhost:8082/Employee/getAllEmployees                              | 🗋 Save 🗸 🌔                  | ¢ |
|----------------------------------------------------------------------------|-----------------------------|---|
| GET v http://localhost:8082/Employee/getAllEmployees                       | Send 🗸                      | Ŷ |
| arams Authorization Headers (8) Body Pre-request Script Tests Settings     | Cookies                     |   |
| none 🔍 form-data 🌒 x-www-form-urlencoded 🧶 raw 🔍 binary 🔘 GraphQL 🛛 Text 🗸 |                             |   |
|                                                                            |                             |   |
| 1                                                                          |                             |   |
| 1                                                                          |                             | ( |
| 1                                                                          |                             | ( |
| 1<br>dy Cookies (1) Headers (5) Test Results                               | Size: 674 B Save Response V | ( |

Task-3 : Run any test-cases and capture the results

| 関 tile Edit View Navigate Code Sefactor Build                                                                                                    | Fun Tools Git Window Help Demo antifact - DemoArtifactAp                                                                                                    | policationTests Java (blown: antifaction)                                                                                                    | - σ ×                                                                                                    |
|----------------------------------------------------------------------------------------------------|----------------------------------------------------------------------------------------------------|----------------------------------------------------------------------------------------------------|----------------------------------------------------------------------------------------------------|
| SpringBootmicroservices we test java com test                                                                                                    |                                                                                                    | 🔉 - 🔨 📄 DemoAtBlac5Application                                                                                                    | ntess 🔹 🕨 🧔 🕼 🔳 Gr. 🖌 🗸 🗇 🗇 🕤 🔍 🥥 🜘                                                                                                    |
| T Project * 🙂 🗄 王 🗧                                                                                                    | 🏚 🗕 🌀 DemoArt list Application Testujawa 🖉 🙆 Employee J                                                                                                    | ere 💰 READMEnid 🔹 🥑 DemoArtilistApplication java 🔹 🕕                                                                                                    | EmployeeOperations jevs 🔹 😝 failed end controlled ava 👘 🗸 👔                                                                                  |
| Construction     Construction     Construction | package con.test.demoartifact;<br>import<br>import<br>(SpringBoolTest<br>(SpringBoolTest<br>a multiplane<br>(Test<br>vald contextLoads() (<br>)                                                                                                    |                                                                                                    | y<br>                                                                                                    |
| G SerareTest                                                                                                    |                                                                                                    |                                                                                                    |                                                                                                    |
| Run 🥔 SpringBootmicroservices (DemoArtifectApplice                                                                                                    | lion.main() - DemoAntifectApplicationTents                                                                                                    |                                                                                                    |                                                                                                    |
| · · · · · · · · · · · · · · · · · · ·                                                                                                    |                                                                                                    |                                                                                                    |                                                                                                    |
| 2 2 Test Neulis Addres                                                                                                    |                                                                                                    |                                                                                                    | ·<br>●<br>●<br>■                                                                                                    |
| k. Souther Theological                                                                                                    | 2022-12-28 11:15:54.837 INFO 119204 [<br>1022-12-28 11:15:54.837 INFO 119204 [<br>2022-12-28 11:15:54.778 INFO 119204 [<br>2022-12-28 11:15:54.778 INFO 119204 [<br>801LD SUCCESSFUL in 13s<br>4 sectoneble tasks: 8 xecuted, 1 up-to-data<br>11:15:57 AM: Execution Finished ' testtests | Test worken] c.t.d.DemoArtifactApplicationTests<br>Test worken] c.t.d.DemoArtifactApplicationTests<br>Test worken] c.t.d.DemoArtifactApplicationTests<br>"com.test.demoartifact.DemoArtifactApplicationTe | : Starting DemoartifactApplicationTests u<br>: The following 1 profile is active: "dev<br>: Started DemoartifactApplicationTests in<br>sts". |
| ₽ on P, nor 18 topic O topicant I8 terrinal<br>□ Tests passed 1 (moments ago)                                                                                                    | O Samuel 🔨 Iniki 😂 Dependencies                                                                                                    |                                                                                                    | 77 CHLI LIFS Tabr 🖢 matter 🐿                                                                                                    |

# 7. Jenkins

Task-1 : In Jenkins create 3 free style projects

- free-style-1
- free-style-2
- free-style-3

once free-style-1 is build then free-style-2 should be build free-style-3

1. Create three free style projects as below:

| Dashboard >            |   |         |     |              |                       |                        |                     |                                  |
|------------------------|---|---------|-----|--------------|-----------------------|------------------------|---------------------|----------------------------------|
| + New Item             |   |         |     |              |                       |                        |                     | Add description                  |
| 29 People              |   | All     | +   |              |                       |                        |                     |                                  |
| Build History          |   |         |     |              |                       |                        |                     |                                  |
| Manage Jenkins         |   | 5       | w   | Name 1       | Last Success          | Last Failure           | Last Duration       |                                  |
| My Views               |   | $\odot$ | *   | free-style-1 | 1 min 6 sec #1        | N/A                    | 61 ms               |                                  |
| Build Quese            | ~ | $\odot$ | -0- | free-style-2 | 2 min 59 sec #3       | N/A                    | <del>6</del> 1 ms   |                                  |
| No builds in the queue |   | $\odot$ | *   | free-style-3 | 19 sec #1             | N/A                    | 53 ms               | ⊳                                |
| Build Executor Status  | ~ | loon S  | м   | 1            | iron legend           | Atom food for all Atom | m food for failures | n faced free just latest huidels |
| 1 idle                 |   | - HOUL  |     |              | inter in organization | - 11 Main 1997 199 199 |                     | r den res junt manen manen       |
| 2 Idle                 |   |         |     |              |                       |                        |                     |                                  |

2. Open FreeStyle-project2 project and configure it as below so it will be triggered once FreeStyleproject1 is built:

| Configure                                                          | Advanced                                                                     |                                                         |
|--------------------------------------------------------------------|------------------------------------------------------------------------------|---------------------------------------------------------|
| 🚱 General                                                          | Source Code Management                                                       |                                                         |
| <ul> <li>Source Code Management</li> <li>Build Triggers</li> </ul> | None                                                                         |                                                         |
| <ul> <li>Build Steps</li> <li>Post-build Actions</li> </ul>        | Build Triggers Trigger builds remotely (e.g., from scripts)                  |                                                         |
|                                                                    | Build after other projects are built     Projects to watch     free-style-2, |                                                         |
|                                                                    | Trigger only if build is stable     Trigger even if the build is unstable    |                                                         |
|                                                                    | Trigger even if the build fails                                              | Activate Windows<br>Go to Settings to activate Windows. |

- 3. Similarly open FreeStyle-project3 and configure it as below so it will be triggered once FreeStyle-project2 is built.
- 4. Now view the build details of the first project as below, it indicates that a new build is triggered for second project: Similarly for all the projects it gives the console output.

| Dashboard > free-style-1 > #2                                                                  |                                                                                                    |
|------------------------------------------------------------------------------------------------|----------------------------------------------------------------------------------------------------|
| <ul> <li>Status</li> <li></li> <li></li> <li></li> <li></li> <li>Changes</li> </ul>            | Console Output                                                                                                    |
| <ul> <li>Console Output</li> <li>View as plain text</li> <li>Edit Build Information</li> </ul> | Started by user admin<br>Running as SYSTEM<br>Building in workspace C:\Users\DELL\.jenkins\workspace\free-style-1<br>Triggering a new build of free-style-1<br>Finished: SUCCESS |
| Delete build '#2'                                                                              |                                                                                                    |
| ← Previous Build                                                                               |                                                                                                    |
| → Next Build                                                                                   |                                                                                                    |

5. View the build details of the second project, it indicates that the build is triggered by the first project and a new build is triggered for third project.

| Dashboard > free-style-2 > #1 |                                                                                                    |
|-------------------------------|----------------------------------------------------------------------------------------------------|
| Status   Changes              | Console Output                                                                                                    |
| Console Output                | Started by user admin<br>Running as SYSTEM<br>Building in workspace C:\Users\DELL\.jenkins\workspace\free.style-2 |
| 🗹 Edit Build Information      | Finished: SUCCESS                                                                                                 |
| Delete build '#1'             |                                                                                                    |
| → Next Build                  |                                                                                                    |

### Task-2:

- Create a new repo
- Create a new Gradle / maven project and push into the newly create git repo
- Then configure in Jenkins the newly created project

• Whenever a new commit happens on the branch configure in Jenkins a new build should trigger.

#### 1. Login to Git hub and create a new repo.

```
G rohivijjugithub / Rohitha Public
< Code 💿 Issues 🏗 Pull requests 💿 Actions 🖽 Projects 🎞 Wiki 💿 Security 🗠 Insights 🕲 Settings
                   Quick setup - if you've done this kind of thing before
                    🛱 Set up in Desktop or HTTPS SSH https://github.com/rohivijjugithub/Rohitha.git
                   Get started by creating a new file or uploading an existing file. We recommend every repository include a README, LICENSE, and .gitignore.
$ git add . && git commit -m "initial commit
 warning: LF will be replaced by CRLF in gradle/wrapper/gradle-wrapper.properties
The file will have its original line endings in your working directory
warning: LF will be replaced by CRLF in gradlew.
The file will have its original line endings in your working directory
warning: LF will be replaced by CRLF in src/main/java/org/example/Main.java.
The file will have its original line endings in your working directory
[master (root-commit) 68df5e0] initial commit
  34 files changed, 427 insertions(+)
 create mode 100644 .gradle/7.4/checksums/checksums.lock
create mode 100644 .gradle/7.4/checksums/md5-checksums.bin
 create mode 100644 .gradle/7.4/checksums/shal-checksums.bin
create mode 100644 .gradle/7.4/dependencies-accessors/dependencies-accessors.lo
ck
create mode 100644 .gradle/7.4/dependencies-accessors/gc.properties
create mode 100644 .gradle/7.4/executionHistory/executionHistory.bin
create mode 100644 .gradle/7.4/executionHistory/executionHistory.lock
create mode 100644 .gradle/7.4/fileChanges/last-build.bin
create mode 100644 .gradle/7.4/fileHashes/fileHashes.bin
create mode 100644 .gradle/7.4/fileHashes/fileHashes.lock
create mode 100644 .gradle/7.4/fileHashes/fileHashes.lock
create mode 100644 .gradle/7.4/fileHashes/resourceHashesCache.bin
create mode 100644 .gradle/7.4/gc.properties
create mode 100644 .gradle/buildOutputCleanup/buildOutputCleanup.lock
create mode 100644 .gradle/buildOutputCleanup/buildOutputCleanup.lock
create mode 100644 .gradle/buildOutputCleanup/outputFiles.bin
create mode 100644 .gradle/buildOutputCleanup/outputFiles.bin
 create mode 100644 .gradle/file-system.probe
create mode 100644 .gradle/vcs-1/gc.properties
create mode 100644 .idea/.gitignore
 create mode 100644 .idea/compiler.xml
create mode 100644 .idea/gradle.xml
  create mode 100644 .idea/jarRepositories.xml
  create mode 100644 .idea/misc.xml
 create mode 100644 .idea/vcs.xml
 create mode 100644 build.gradle
create mode 100644 build/classes/java/main/org/example/Main.class
create mode 100644 build/libs/cvsnmurthyg-1.0-SNAPSHOT.jar
 create mode 100644 build/tmp/compileJava/previous-compilation-data.bin
create mode 100644 build/tmp/jar/MANIFEST.MF
  create mode 100644 gradle/wrapper/gradle-wrapper.jar
  create mode 100644 gradle/wrapper/gradle-wrapper.properties
  create mode 100644 gradlew
  create mode 100644 gradlew.bat
 create mode 100644 settings.gradle
create mode 100644 src/main/java/org/example/Main.java
```

2. Add the URL for the remote repository that is copied from git hub as below:

```
DELL@DESKTOP-IHTBG5V MINGW64 ~
$ git init
Initialized empty Git repository in C:/Users/DELL/.git/
DELL@DESKTOP-IHTBG5V MINGW64 ~ (master)
$ git add
Nothing specified, nothing added.
hint: Maybe you wanted to say 'git add .'?
hint: Turn this message off by running
hint: "git config advice.addEmptyPathspec false"
DELL@DESKTOP-IHTBG5V MINGW64 ~ (master)
$ git add new
fatal: pathspec 'new' did not match any files
DELL@DESKTOP-IHTBG5V MINGW64 ~ (master)
$ git remote add origin https://github.com/rohivijjugithub/Rohitha.git
DELL@DESKTOP-IHTBG5V MINGW64 ~ (master)
$ git remote add origin https://github.com/rohivijjugithub/Rohitha.git
```

3. Push the project to remote repository.

```
$ git push -u origin main
Enumerating objects: 54, done.
Counting objects: 100% (54/54), done.
Delta compression using up to 12 threads
Compressing objects: 100% (32/32), done.
Writing objects: 100% (54/54), 64.04 KiB | 5.82 MiB/s, done.
Total 54 (delta 4), reused 0 (delta 0), pack-reused 0
remote: Resolving deltas: 100% (4/4), done.
```

4. Now go to GitHub remote repository in the browser and notice that the files are all added there as below:

|            | gradle                    | initial commit | 10 hours ago |
|------------|---------------------------|----------------|--------------|
|            | Jdea                      | initial commit | 10 hours ago |
| <b>b</b> i | build                     | initial commit | 10 hours ago |
| -          | gradle/wrapper            | initial commit | 10 hours ago |
|            | src/main/java/org/example | initial commit | 10 hours ago |
| 0          | build.gradie              | initial commit | 10 hours ago |
| D          | gradlew                   | initial commit | 10 hours ago |
| ۵          | gradlew.bat               | initial commit | 10 hours ago |
| ۵          | settings.gradle           | initial commit | 10 hours ago |

- 5. Download the executable for windows from https://ngrok.com/download
- 6. Execute "ngrok http 8080"
- 7. It will return a URL to use in the webhook in github as below:

| ¢14. | C:\WINDOWS\system32\cmd.exe - ngrok.exe | http 8080 |  |
|------|-----------------------------------------|-----------|--|
|------|-----------------------------------------|-----------|--|

| ngrok                 |       |          |           |          |          |                                       |
|-----------------------|-------|----------|-----------|----------|----------|---------------------------------------|
| Add DAuth and webhook |       |          |           |          |          |                                       |
| Session Status        | onlin |          |           |          |          |                                       |
| Session Expires       | 1 hou | r, 59 mi | nutes     |          |          |                                       |
| Terms of Service      | https | ://ngrok | .com/tos  |          |          |                                       |
| Version               | 3.2.2 |          |           |          |          |                                       |
| Region                | India | (in)     |           |          |          |                                       |
| Latency               |       |          |           |          |          |                                       |
| Web Interface         | http: | //127.0. | 0.1:4040  |          |          |                                       |
| Forwarding            | https | ://3bda- | 103-204-9 | 6-66.in. | ngrok.io | <pre>&gt; http://localhost:8080</pre> |
| Connections           | ttl   | opn      | rt1       | rt5      | p50      | p90                                   |

- 8. Click on Settings on the repository on github and add a webhook for Jenkins as below: (You need to give the url from above, localhost will not work.
- 9. Create a free style project in Jenkins and configure GIT configuration.

|           |                     | -         |
|-----------|---------------------|-----------|
|           |                     |           |
| Dashboard | SandyaGithubProject | Configura |

| Configure                                                                                                    | Build Triggers                                                                                                    |
|----------------------------------------------------------------------------------------------------|----------------------------------------------------------------------------------------------------|
| <ul> <li>General</li> <li>Source Code Management</li> <li>Build Triggers</li> <li>Build Environment</li> <li>Build Steps</li> <li>Post-build Actions</li> </ul> | <ul> <li>Trigger builds remotely (e.g., from scripts) ?</li> <li>Build after other projects are built ?</li> <li>Build periodically ?</li> <li>Github hook trigger for GITSem polling ?</li> <li>Poll SCM ?</li> <li>Schedule ?</li> <li>H/5****</li> </ul> |
|                                                                                                    | Would last have run at Thursday. March 30, 2023 at 9:09:13 PM India Standard Time: would next run at Thursday, March 30, 2023 Standard Time. Ignore post-commit hooks 2                                                                                     |

10. Now make a change to code in the Gradle project, commit and push the changes:

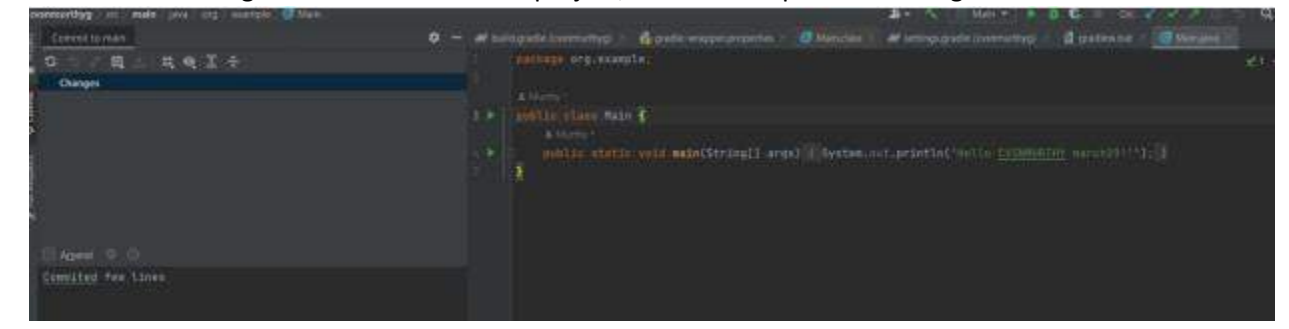

11. Now monitor Jenkins build and check the logs.

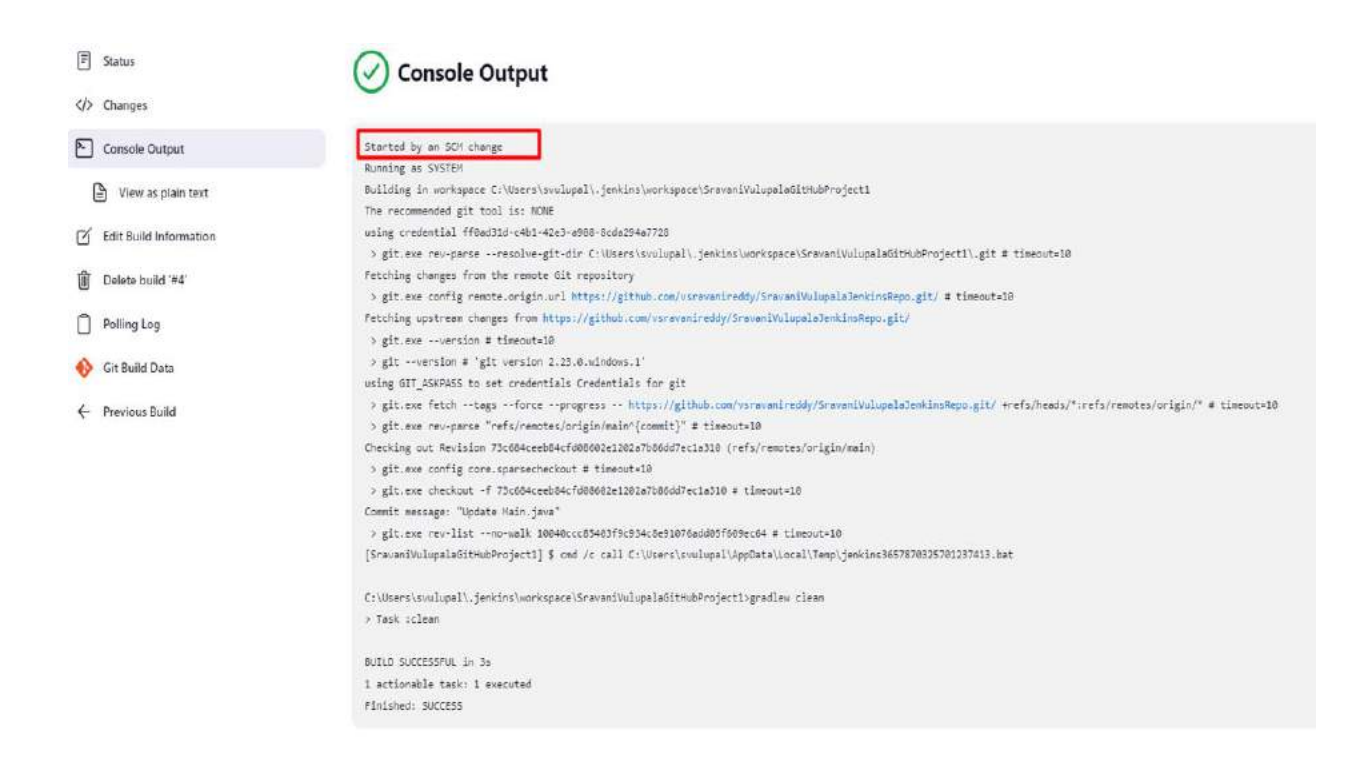

# 8. AWS SQS and Lambda:

## 1. AWS Lambda:

#### Create a lambda function that prints sample as below:

| AWS Lambda X                                                              | Resources for Asia Pacific (Sin                                                       | gapore)                               |                                               |                                           |           | Create fund                                                            | tion |
|---------------------------------------------------------------------------|---------------------------------------------------------------------------------------|---------------------------------------|-----------------------------------------------|-------------------------------------------|-----------|------------------------------------------------------------------------|------|
| Dashboard<br>Applications<br>Functions<br>Additional resources            | Lambda function(s)                                                                    | Code storag<br>310<br>(0% of 75.0     | .0 byte                                       | Full account co                           | incumency | Unreserved account concurrenc                                          | у    |
| Code signing configurations<br>ayers<br>Replicas<br>Related AWS resources | Account-level metrics<br>The tharts below show metrics across all your                | Lambda function                       | s in this AWS Region.                         |                                           | 1h 3h     | 12h 1d 3d 1w Custom @ 0                                                | •    |
| Step Functions state machines                                             | Error count and success rate (%<br>No unit<br>1<br>Try adjusting the droboord time ra | o) <b>I</b><br>No unit<br>100<br>mge. | Throttles<br>No unit<br>1<br>Try adjusting th | ata available<br>ii danbboard filme rangi | -         | Invocations<br>No unit<br>1<br>Try adjusting the dealboard time range. | 1    |

|        | Enter a name that describes the purpose of your function.                               |                                                             |                                       |                                                       |                             |          | 0    |
|--------|-----------------------------------------------------------------------------------------|-------------------------------------------------------------|---------------------------------------|-------------------------------------------------------|-----------------------------|----------|------|
|        | Sample                                                                                  |                                                             |                                       |                                                       |                             |          | •    |
|        | Use only letters, numbers, hyphens, or underscores with no spaces.                      |                                                             |                                       |                                                       |                             |          |      |
|        | Runtime Info                                                                            |                                                             |                                       |                                                       |                             |          |      |
|        | Choose the language to use to write your function. Note that the co                     | insole code editor supports only Node.js, Python,           | and Ruby.                             |                                                       |                             |          |      |
|        | Node.js 18.x                                                                            |                                                             |                                       | •                                                     |                             |          |      |
|        | Architecture Info<br>Choose the instruction set architecture you want for your function | rode. :                                                     |                                       |                                                       |                             |          | - 1  |
|        | O x86_64                                                                                |                                                             |                                       |                                                       |                             |          |      |
|        | ◯ arm64                                                                                 |                                                             |                                       |                                                       |                             |          |      |
|        |                                                                                         |                                                             |                                       |                                                       |                             |          |      |
|        | Permissions inte                                                                        |                                                             |                                       |                                                       |                             |          | - 1  |
|        | by default, Lamoda wit chase an execution role with permacione to upload togs to        | Amazon Cabadwatch Logi, You can curtomize this defuelt role | raps, were reppide in publication     |                                                       |                             |          |      |
|        | Change default execution role                                                           |                                                             |                                       |                                                       |                             |          |      |
|        |                                                                                         |                                                             |                                       |                                                       |                             |          |      |
|        | <ul> <li>Advanceo settings</li> </ul>                                                   |                                                             |                                       |                                                       |                             |          |      |
| 116    |                                                                                         |                                                             |                                       |                                                       |                             |          |      |
|        |                                                                                         |                                                             |                                       | Cancel                                                | C Create function           |          |      |
|        | was excepted exception                                                                  |                                                             |                                       |                                                       |                             |          |      |
| loudsh | NI Feedback Language                                                                    |                                                             | © 2025, Amazon V                      | Web Services India Private Limited or its affiliates. | ACHINACY VIETAS OV Cookie p | preferen | nces |
| Postm  | an-win64-Seexe                                                                          |                                                             |                                       |                                                       | s                           | ihow all | ×    |
| @ s    | uccessfully created the function Sample. You can now chang                              | e its code and configuration. To invoke yo                  | ur function with a test event, choose | "Test".                                               |                             | ×        | ٢    |
| ļ      | ambda 🔰 Functions 🖒 Sample                                                              |                                                             |                                       |                                                       |                             |          |      |
|        |                                                                                         |                                                             |                                       | · · · · · · · · · · · · · · · · · · ·                 |                             |          |      |
|        | Sample                                                                                  |                                                             |                                       | Throttie 🗇 Co                                         | py ARN Actions ¥            |          |      |
|        |                                                                                         |                                                             |                                       |                                                       |                             |          |      |
|        | ▼ Function overview Info                                                                |                                                             |                                       |                                                       |                             |          |      |
|        |                                                                                         |                                                             |                                       |                                                       |                             |          |      |
|        |                                                                                         |                                                             |                                       | Description                                           |                             |          |      |
|        | Sar                                                                                     | nple                                                        |                                       | -                                                     |                             |          |      |
|        | S Lave                                                                                  | rs (0)                                                      |                                       |                                                       |                             |          |      |
|        | ~ ~                                                                                     |                                                             |                                       | Last modified                                         |                             |          |      |
|        | + Add trigger                                                                           |                                                             | + Add destination                     | 5 seconds ago                                         |                             |          |      |
|        |                                                                                         |                                                             |                                       | Function ARN                                          |                             |          |      |
|        |                                                                                         |                                                             |                                       | 🗇 armaws:lambda:ap-southeast-1:40                     | 2818443708:function:Sa      |          |      |
|        |                                                                                         |                                                             |                                       | mple                                                  |                             |          |      |
|        |                                                                                         |                                                             |                                       | Function URL Info                                     |                             |          |      |
|        |                                                                                         |                                                             |                                       | Contraction of the second                             |                             |          |      |
|        |                                                                                         |                                                             |                                       |                                                       |                             |          |      |

2. Create Lambda application as below:

### Create a Lambda application

An AWS Lambda application is a combination of Lambda functions, triggers, and other resources that work together to perform tasks. You can create an application with a continuous integration and continuous delivery (CI/CD) pipeline or from a serverless application in the AWS Serverless Application Repository.

| From scratch<br>Create a repository and pij                                                                               | beline to use with your own applicati                                                                                                    | ion.                                                                 |                                                               |
|----------------------------------------------------------------------------------------------------|----------------------------------------------------------------------------------------------------|----------------------------------------------------------------------|---------------------------------------------------------------|
| Runtime:<br>Node.js 14.x, Node.js 16.x,                                                                                   | Node.js 18.x                                                                                                    | Uses:<br>Lambda                                                      |                                                               |
| Serverless API backe<br>A RESTful web API that us                                                                         | nd<br>es DynamoDB to manage state:                                                                                                    |                                                                      |                                                               |
| Runtime:<br>Node.js 14.x                                                                                                  |                                                                                                    | Uses:<br>API Gateway, DynamoDB, Lambda                               |                                                               |
|                                                                                                    |                                                                                                    | 2022                                                                 | Go to Settings to activate vuino                              |
| Services Q Search                                                                                                    | Creating application resources. This t                                                                                                    | {Alt+5}                                                              | Co to Suttings to activate Van<br>Sh<br>Co Co Singapore * Ro  |
| S Lambda X<br>board<br>ications<br>impleapplication                                                                       | <ul> <li>Creating application resources. This to<br/>Step 2 of 4 - Greating pipeline</li> <li>Lambda &gt; Applications &gt; sample</li> <li>sampleapplication</li> </ul> | [Alc+5]<br>takes a few minutes.<br>application                       | Co to Suttings to activate Value<br>Sh<br>Singapore + Ro<br>X |
| Services Q Search  S Lambda X  board  cations  impleapplication trans  tions  tionsl resources  signing configurations rs | Creating application resources. This to<br>Step 2 of 4 - Creating pipeline Lambda > Applications > sample sampleapplication Overview Code Deploy Getting started         | [Alc+5]<br>takes a few minutes.<br>sapplication<br>yments Monitoring | Co to Settings to activate wind<br>St<br>Singapore • Ro<br>X  |

Postman-win64-Se...exe

Show all

| Services Q Search                         | Latita)                                                                      | 2             | <del>4</del> | Ø       | Singapore 💌 | Rohith | 4 M. |
|-------------------------------------------|------------------------------------------------------------------------------|---------------|--------------|---------|-------------|--------|------|
| AWS Lambda ×                              | Application created                                                          |               |              |         |             | ×      | ٩    |
| Dashboard                                 | Lambda > Applications > sampleapplication                                    |               |              |         |             |        |      |
| Applications<br>sampleapplication         | sampleapplication                                                            |               |              |         |             |        |      |
| Functions                                 | Ourney Fods Deployments Monitoring                                           |               |              |         |             |        | - 5  |
| <ul> <li>Additional resources</li> </ul>  | Courses Some Separations evolutioning                                        |               |              |         |             |        |      |
| Code signing configurations               | · Cotting started                                                            |               |              |         |             |        |      |
| Layers                                    | ♥ Getting started                                                            |               |              |         |             |        |      |
| Replicas                                  |                                                                              | 9             |              | 12.000  |             |        |      |
| <ul> <li>Related AWS resources</li> </ul> | 😻 Serverless Applications, Automated Deployments, and the AWS Lambda Console | 0             |              |         | Ō           |        |      |
| Step Functions state machines             |                                                                              | ~/<br>~/<br>• |              | 107-536 | Copy link   |        |      |

3. Capture the logs in cloud watch logs as below:

| Code Test Monitor Configuration                                                                                                    | Aliases Versions                                                                                                    |                                                                                                    |                                                                             |                                                                         |                                                      |                                                                                                  |
|----------------------------------------------------------------------------------------------------|----------------------------------------------------------------------------------------------------|----------------------------------------------------------------------------------------------------|-----------------------------------------------------------------------------|-------------------------------------------------------------------------|------------------------------------------------------|--------------------------------------------------------------------------------------------------|
| Metrics Logs Traces                                                                                                    | View CloudWatch logs [ View X-Ray                                                                                                    | traces 🖾 🛛 View                                                                                     | Lambda Insights 🛛                                                           | View Co                                                                 | odeGuru profile                                      | es 🗹                                                                                             |
| CloudWatch metrics Info                                                                                                    |                                                                                                    |                                                                                                    |                                                                             | Filte                                                                   | r by Function                                        | o ¥                                                                                              |
|                                                                                                    |                                                                                                    |                                                                                                    |                                                                             |                                                                         | 002002.02                                            |                                                                                                  |
| ambda sends runtime metrics for your functions to Arnazon<br>hoose <b>Filter by</b> . To view metrics for a specific function versi                                                                                                    | n CloudWatch. The metrics shown are an aggregate view of all func-<br>ion or alias, choose Aliases or Versions, select the alias or version, a                                                                                                    | tion runtime activity. To<br>nd then choose Monitor                                                 | view metrics for the u                                                      | inqualified or \$1                                                      | LATEST resource.                                     | 18 C                                                                                             |
| ambda sends runtime metrics for your functions to Amazon<br>choose Filter by. To view metrics for a specific function versi                                                                                                    | n CloudWatch. The metrics shown are an aggregate view of all func<br>ion or alias, choose Aliases or Versions, select the alias or version, a                                                                                                    | tion runtime activity. To<br>nd then choose <b>Monitor</b><br>7h 3h                                 | view metrics for the u                                                      | Inqualified or \$1                                                      | a 🗉 🖸 🗸                                              | •                                                                                                |
| ambda sends runtime metrics for your functions to Amazon<br>hoose Filter by. To view metrics for a specific function versi<br>Invocations                                                                                                | n CloudWatch. The metrics shown are an aggregate view of all func-<br>ion or alias, choose Aliases or Versions, select the alias or version, a<br>Upration                                                                                               | tion runtime activity. To<br>nd then choose Monitor<br>1h 3h<br>I Error                             | view metrics for the u<br>12h 1d 3d<br>count and succes                     | nqualified or \$1 1w Custon s rate (%)                                  | LATEST resource.                                     | v<br>•                                                                                           |
| ambda sends runtime metrics for your functions to Amazon<br>hoose Filter by. To view metrics for a specific function versi<br>Invocations<br>No unit                                                                                     | n CloudWatch. The metrics shown are an aggregate view of all func-<br>ion or alias, choose Aliases or Versions, select the alias or version, a                                                                                                    | tion runtime activity. To<br>nd then choose Monitor<br>Th 3h<br>I Error o<br>No unit                | view metrics for the u                                                      | nqualified or \$1<br>1w Custon<br>s rate (%)                            | n 🗐 🖸 No                                             | v<br>V<br>I<br>Lunit                                                                             |
| ambda sends runtime metrics for your functions to Amazon<br>hoose <b>Filter by</b> . To view metrics for a specific function versi<br><b>Invocations</b><br>No unit                                                                      | n CloudWatch. The metrics shown are an aggregate view of all func-<br>ion or alias, choose Aliases or Versions, select the alias or version, a                                                                                                    | tion runtime activity. To<br>and then choose Monitor<br>the 3h<br>I Error of<br>No unit<br>1        | view metrics for the u<br>12h 1d 3d                                         | nqualified or \$1 1w Custan s rate (%)                                  | n 🖭 🕜 No                                             | v<br>I<br>unit<br>ico                                                                            |
| ambda sends runtime metrics for your functions to Amazon<br>hoose Filter by. To view metrics for a specific function versi<br>Invocations<br>No unit<br>1<br>Try adjusting the data available<br>Try adjusting the databased dime range. | n CloudWatch. The metrics shown are an aggregate view of all func-<br>ion or alias, choose Aliases or Versions, select the alias or version, a<br>Unration<br>No unit:<br>1 Unration<br>No unit:<br>1 Unration<br>Try odjusting the Sankoord time range. | tion runtime activity. To<br>and then choose Monitor<br>1h 3h<br>I Error<br>No unit                 | view metrics for the u<br>12h 1d 3d<br>count and succes<br>Try adjusting th | 1w Custon<br>s rate (%)                                                 | n 🗐 📿 No<br>na na na na na na na na na na na na na n | v<br>I<br>100                                                                                    |
| ambda sends runtime metrics for your functions to Amazon<br>hoose Filter by. To view metrics for a specific function versi<br>Invocations<br>No unit<br>1<br>Try adjusting the dailboard time range.<br>95                               | n CloudWatch. The metrics shown are an aggregate view of all func-<br>ion or alias, choose Aliases or Versions, select the alias or version, a<br>Uuration<br>No unit:<br>1 100 risks appliating<br>Try adjusting the dashoord time range.<br>0.5        | tion runtime activity. To<br>and then choose Monitor<br>2h 3h<br>I Error (<br>No unit<br>1<br>05    | view metrics for the u<br>12h 1d 3d<br>count and succes<br>Try adjusting th | Inqualified or \$1 Iw Custom s rate (%) ate available clashboard time   | n E C No                                             | T unit<br>100                                                                                    |
| ambda sends runtime metrics for your functions to Amazon<br>hoose Filter by. To view metrics for a specific function versi<br>Invocations<br>No unit<br>1<br>Try adjusting the dailibeard time range.<br>95                              | n CloudWatch. The metrics shown are an aggregate view of all func-<br>ion or alias, choose Aliases or Versions, select the alias or version, a<br>Duration<br>No unit<br>Try adjusting the dashboard time range.<br>0.5                                  | tion runtime activity. To<br>and then choose Monitor<br>2 h 3 h<br>I Error (<br>No unit<br>1<br>2.5 | view metrics for the u<br>12h 1d 3d<br>count and succes<br>Try adjusting th | Iw Custon<br>Iw Custon<br>s rate (%)<br>ats available<br>dashboard time | n  C Ne Ne Ne Ne Ne Ne Ne Ne Ne Ne Ne Ne Ne          | v<br>I<br>I<br>I<br>I<br>I<br>I<br>I<br>I<br>I<br>I<br>I<br>I<br>I<br>I<br>I<br>I<br>I<br>I<br>I |

- 2. AWS SQS:
- 1. Create a SQS as below:

| Type<br>Choose the queue type for your application or cloud infrastructure.         Image: Standard info<br>At-least-once delivery, message ordering isn't preserved            • Seat-effort ordering          Image: Standard info            • Seat-effort ordering          Image: Standard ordering         Image: Standard info         Image: Standard info         Image: Standard ordering         Image: Standard info         Image: Standard info |                                        |
|----------------------------------------------------------------------------------------------------|----------------------------------------|
| <ul> <li>Standard info<br/>At-least-once delivery, message ordering isn't preserved <ul> <li>At-least-once delivery</li> <li>Best-effort ordering</li> </ul> </li> <li>FIFO Info<br/>First-in-first-out delivery, message ordering is preserved <ul> <li>First-in-first-out delivery</li> <li>Exactly-once processing</li> </ul> </li> <li>You can't change the queue type after you create a queue.</li> </ul> <li>Name <ul> <li>Rohitha</li> <li>A queue name is case-sensitive and can have up to 80 characters. You can use alphanumeric characters. hyphens [-], and underscores []).</li> </ul> </li>                                                                                                    |                                        |
| Vou can't change the queue type after you create a queue.  Name Rohitha A queue name is case-sensitive and can have up to 80 characters. You can use alphanumeric characters. hyphens [-], and underscores [_].  Configuration                                                                                                    |                                        |
| Name Rohitha A queue name is case-sensitive and can have up to 80 characters. You can use alphanumeric characters. hyphens (-), and underscores (). Configuration                                                                                                    |                                        |
| Rohitha         A queue name is case-sensitive and can have up to 80 characters. You can use alphanumeric characters. hyphens [-], and underscores [_].         Configuration                                                                                                    |                                        |
| A queue name is case-sensitive and can have up to 80 characters. You can use alphanumeric characters, hyphens (-), and underscores (). Configuration                                                                                                    |                                        |
| Configuration                                                                                                    |                                        |
| Configuration                                                                                                    |                                        |
| Connguration                                                                                                    | Activate Window                        |
| terre Debiling excepted exceptediate                                                                                                    | Go to Settings to active               |
| u can now send and receive messages.                                                                                                    | ×                                      |
|                                                                                                    |                                        |
| nazon SQS 🗦 Queues 👌 Rohitha                                                                                                    |                                        |
| Chitha Edit Delete Purge Send                                                                                                    | and receive messages Start DLQ redrive |
|                                                                                                    |                                        |
| Details into                                                                                                    |                                        |
|                                                                                                    |                                        |
| Name Type ARN                                                                                                    |                                        |
| Distancia 29990                                                                                                    |                                        |
|                                                                                                    | ap-southeast-1:402818445708:Ronitha    |
| Economica (10) Dead-letter nu                                                                                                    | ap-soutneast-1:402818445708:Ronitha    |
| Encryption URL Dead-letter qui<br>Amazon 5Q5 key (SSE-5Q5) @https://sqs.ap-southeast                                                                                                    | ap-southeast-1saU28188457083konitha    |
| Encryption URL Dead-letter que<br>Amazon SQS key (SSE-SQS) @https://sqs.ap-southeast<br>1.amazonaws.com/402818443708/Rohitha                                                                                                    | ap-southease- 1942/2018443708/kontma   |
| Encryption URL Dead-letter qui<br>Amazon SQS key (SSE-SQS) Dhttps://sqs.ap-southeast-<br>1.amazonaws.com/402818443708/Rohitha                                                                                                    | ap-southease- 1942/2018443708rkontma   |

2. Create Lambda function as below:

| Successfully created the function Sample. Ve | ou can now change its code and configuration. To invoke | your function with a test event, choose | Test >                                                 | ( |
|----------------------------------------------|---------------------------------------------------------|-----------------------------------------|--------------------------------------------------------|---|
| Lambda > Functions > Sample                  |                                                         |                                         |                                                        |   |
| Sample                                       |                                                         |                                         | Throttle Copy ARN Actions ¥                            |   |
| ▼ Function overview Info                     |                                                         |                                         |                                                        |   |
| + Add trigger                                | Sample                                                  | + Add destination                       | Description - Last modified 5 seconds ago Function ARN |   |

3. Add subscription of the SQS to the lambda.

| igger AWS Lambda function                                                                                                    |          |        |      |  |
|----------------------------------------------------------------------------------------------------|----------|--------|------|--|
| rgger Aws Lambaa raneaon in                                                                                                    |          |        |      |  |
| Lambda function                                                                                                    |          |        |      |  |
| jet incoming messages to trigger a Lambda function.                                                                                                    |          |        |      |  |
| ap-southeast-1                                                                                                    |          |        |      |  |
| ap-southeast-1<br>Specify an AWS Lambda function available for this queue.                                                                                                    |          |        |      |  |
| ap-southeast-1 Specify an AWS Lambda function available for this queue. Choose a function Q Search AWS Lambda function.                                                                    | <b>A</b> |        |      |  |
| ap-southeast-1<br>Specify an AWS Lambda function available for this queue.<br>Choose a function<br>Q. Search AWS Lambda function.<br>Enter AWS Lambda function ARN                         |          |        |      |  |
| ap-southeast-1<br>Specify an AWS Lambda function available for this queue.<br>Choose a function<br>Q Search AWS Lambda function.<br>Enter AWS Lambda function ARN<br>Use existing resource |          | Cancel | Save |  |
| ap-southeast-1<br>Specify an AWS Lambda function available for this queue.<br>Choose a function<br>Q Search AWS Lambda function.<br>Enter AWS Lambda function ARN<br>Use existing resource | <b>A</b> | Cancel | Save |  |